## Guide for online Student Collaboration application

The procedure for signing up for the student collaboration application involves the compulsory completion of a questionnaire:

- 1. Using your credentials, log in to the esse3web personal area by clicking the menu symbol at the top right and then LOGIN;
- 2. Click on REGISTRAR'S OFFICE, then on STUDENT COLLABORATIONS:

| UNIVED<br>POLITE<br>DELLE N                                                                                                    | RSITÀ<br>CNICA<br>MARCHE                                                                                                    |                                                    |                | ESSE       | Change Hassword<br>Change Hassword<br>Registrations |
|----------------------------------------------------------------------------------------------------|----------------------------------------------------------------------------------------------------|----------------------------------------------------|----------------|------------|-----------------------------------------------------|
| Welcome (Student N. 7                                                                                                    |                                                                                                    |                                                    |                |            | Concorsi nazionali<br>7                             |
| Welcome in your Portal!<br>The menu in the upper right co<br>Home - Personal data: to enter<br>Segreteria: apply or register to   | rner contains the functions that will enable you to ch<br>r or edit your personal information<br>courses, register payments, to print out self-certifica | eck, enter or edit your personal or carr<br>ations | eer data.      |            | Admission test<br>Evaluation test<br>State Exams    |
| Study plan: visualize the subjects included in your study plan<br>Carreer: check the status of your career (examinations, grades) |                                                                                                    |                                                    |                |            | Domanda di Valutazione Preventiva                   |
| Personal data                                                                                                    |                                                                                                    | Show details 🕨                                     | Student status |            | Enrollment                                          |
| Control panel Hide de                                                                                                    |                                                                                                    | Hide details 🔻                                     | Message        |            | Exemptions                                          |
|                                                                                                    |                                                                                                    |                                                    |                |            | Reduction/exemption request                         |
| Process                                                                                                    | Status                                                                                                    | Actions                                            | From           | Subject    | Payments                                            |
| Tuition                                                                                                    | Expired                                                                                                    | view                                               |                | no message | Certificates                                        |
| Carrier Plan                                                                                                    | Not editable                                                                                                    |                                                    |                |            |                                                     |
| Avalaible terms                                                                                                    | 0 Examination dates                                                                                                    |                                                    |                |            | Student collaborations                              |
| Term registration                                                                                                    | <ul> <li>0 Registration</li> </ul>                                                                                                    |                                                    |                |            | Study grants                                        |

# 3. Click on the MAGNIFIER (on the right):

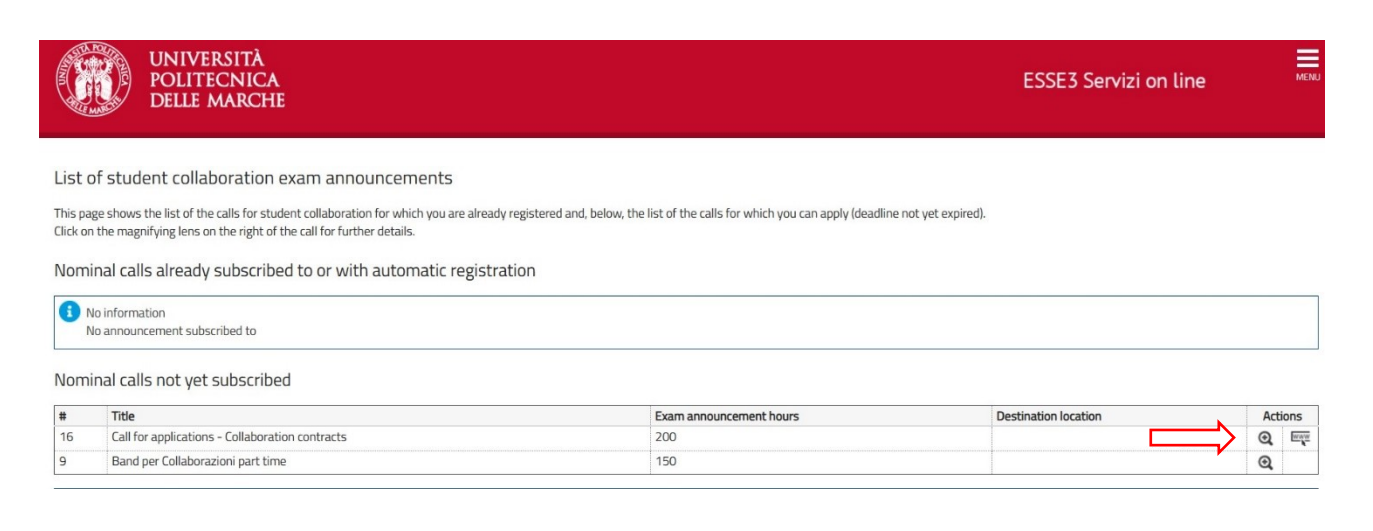

### 4. Click on SIGN UP:

| ESSE3 Servizi on line                                                                        |
|----------------------------------------------------------------------------------------------|
|                                                                                              |
|                                                                                              |
| 2023                                                                                         |
| 16                                                                                           |
| Call for applications - Collaboration contracts                                              |
| Nominal subscription explicit                                                                |
| Attivo                                                                                       |
| 03/03/2024 - 17/04/2024                                                                      |
| 200                                                                                          |
| 8€                                                                                           |
| This application is acquired online, so you don't need to send it to the appropriate office. |
|                                                                                              |
|                                                                                              |
|                                                                                              |
| Sign.up                                                                                      |
|                                                                                              |

5. Confirm the declaration, then click on REGISTER:

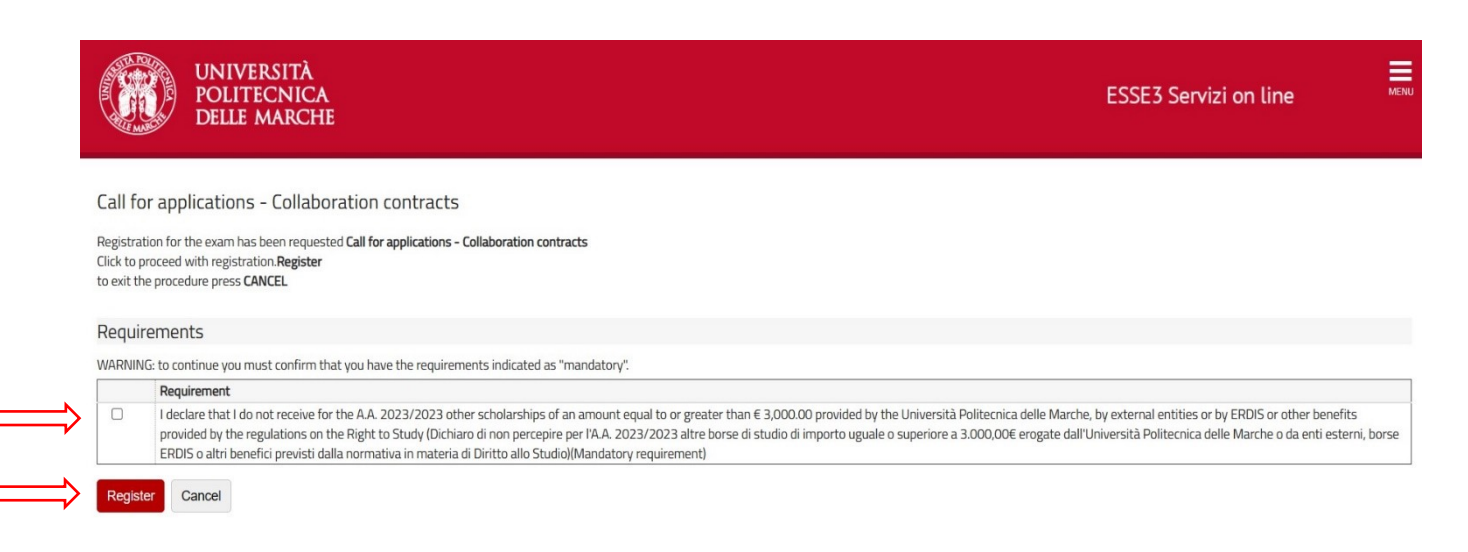

# $6. \ \ Now you can print and save the RECEIPT OF THE CALL SUBSCRIPTION.$

| UNIVERSITÀ<br>Politecnica<br>Delle Marche | ESSE3 Servizi on line | MENU |
|-------------------------------------------|-----------------------|------|
|                                           |                       |      |

#### Details

| Call details           |                                                                                              |  |
|------------------------|----------------------------------------------------------------------------------------------|--|
| Year                   | 2023                                                                                         |  |
| Call number            | 16                                                                                           |  |
| ïtle                   | Call for applications - Collaboration contracts                                              |  |
| ype                    | Nominal subscription explicit                                                                |  |
| tatus                  | Attivo                                                                                       |  |
| egistrations (from-to) | 03/03/2024 - 17/04/2024                                                                      |  |
| umber of hours         | 200                                                                                          |  |
| ay per hour            | 8€                                                                                           |  |
| ubject                 | This application is acquired online, so you don't need to send it to the appropriate office. |  |

### Destination locations

Description Università Politecnica delle MARCHE - TEST

Submission

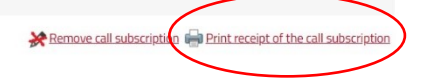